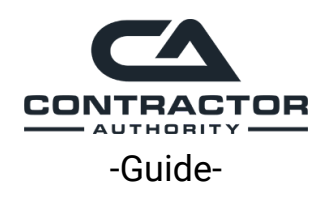

# HOW TO MANAGE YOUR COMPANY'S GOOGLE LOCAL SERVICE ADS ACCOUNT

## 1. MANAGE LEAD

| Lead type Pho         |                                                                         |     |  |
|-----------------------|-------------------------------------------------------------------------|-----|--|
|                       | one                                                                     |     |  |
| Business category roc | fer                                                                     |     |  |
| Customer name Chi     | ris Connley                                                             |     |  |
| Customer email To     | enter the customer email, first mark this lead as booked.               |     |  |
| Your notes Est        | Estimate for roof replacement. 12349 Canterbury Court - King George, VA |     |  |
| Conversation          |                                                                         |     |  |
| Chris Connley         | 2/3                                                                     | /22 |  |
| Incoming call         | HIDE RECORDING                                                          | ~   |  |

- 1.a When leads come through your dashboard, Open the call (by clicking the phone number)
- **1.b** Listen to the call recording
- **1.c** Add the potential customer's name

#### If a potential customer booked an inspection / estimate...

- 1.d Add notes about type of job needed, address & anything else into "Your Notes"
- **1.f** Click on the **"MARK BOOKED**" button if they scheduled an inspection / estimate.
- or Click on the "ARCHIVE" button if the lead did not work out.

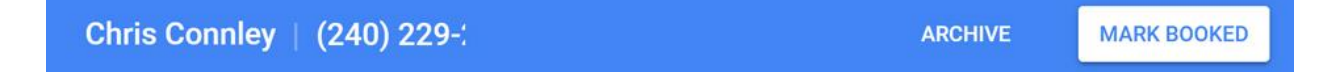

# 2. MARK BOOKED $\rightarrow$ Add details of booking

| GIIIIS C                             | UIIIIey (240) 229-2072                                                                                    | ARGHIVE                                                     | WARN DUUNED |
|--------------------------------------|----------------------------------------------------------------------------------------------------|-------------------------------------------------------------|-------------|
| the documents pa                     | Mark your lead booked<br>Marking leads helps you track your bookings and                                  | get customer reviews                                        |             |
| Lea<br>Rece<br>Stati<br>Leac<br>Busi | When is the appointment?<br>Already completed<br>Upcoming<br>Feb 9, 2022 11:00 AM EST                     |                                                             | • :         |
| Cust<br>Your<br>Cor                  | Details and confirmation (recommended)  Add customer email address ⑦  Email address  ccon                 | this email                                                  |             |
| C                                    | Add details for tracking (only visible to you) (<br>Chris Connley<br>12 Canterbury Ct, King George, VA 22 | <ul> <li>Roof inspection</li> <li>Price estimate</li> </ul> | /22<br>~    |
|                                      |                                                                                                    | BACK                                                        | SAVE        |

- 2.a Add the date & time of the appointment
- 2.b Add the customer's email address
- 2.c Check the "I confirm the customer agreed to receive this email"
- 2.d Enable "Add details for tracking (only visible to you)
  - $\rightarrow$  Add name
  - $\rightarrow$  Select "Roof Inspection" or type of service
  - $\rightarrow \text{Add} \text{ address}$
  - $\rightarrow$  Add Price Estimate (if applicable)
- $\rightarrow$  Click the **SAVE** link

## **3. JOB "COMPLETED"** $\rightarrow$ Get a review

#### 3.a - Click on **COMPLETED** Tab $\rightarrow$ Click on the Customer's Name that job is complete

| 0             | Active<br>5     | Booked           |           | Completed      |             | Archive  |      |      |
|---------------|-----------------|------------------|-----------|----------------|-------------|----------|------|------|
| Customer      | Job type        | Location         | Completed | Lead type      | Last activi | ty       | Acti | on ⊘ |
| Chris Connley | Roof inspection | 12349 Canterbury | 11:00 AM  | Phone          | 10:45 AM    |          |      |      |
|               |                 |                  |           | Rows per page: | 20 💌        | 1-1 of 1 | <    | >    |

#### 3.b - Click on the "**ASK FOR REVIEW**" button

| Chris Connley | (240) 229-2872 | EDIT | ASK FOR REVIEW |
|---------------|----------------|------|----------------|
|               |                |      |                |

3.c - Confirm "Email Address" "Customer name" "Job type" & "Service Location" is correct  $\rightarrow$  Check the "I confirm the customer agreed to receive this email" box

| Summary<br>5.0<br>*****<br>2 reviews              | Google can ask for a review<br>Share a few details to help Google ask on you<br>This job was completed on Feb 9, 2022 at 11: | e a review if the<br>Add a custom<br>I more                                                     |                |
|---------------------------------------------------|----------------------------------------------------------------------------------------------------|-------------------------------------------------------------------------------------------------|----------------|
| Received<br>2                                     | Customer email address*<br>cconley913@gmail.com<br>Job type<br>Roof inspection                                               | Customer name*<br>Chris Connley<br>Service location<br>12349 Canterbury Ct, King George, VA 224 |                |
| Customer<br>(804) 386-5072                        | * Required Field I confirm the customer agreed to receive thi                                                                | s email                                                                                         | Action ③       |
| Chris Connley<br>(804) 350-0914<br>(804) 720-3531 |                                                                                                    | CANCEL SEND                                                                                     | ASK FOR REVIEW |

 $\rightarrow$  Click the SEND link.

# \*. **DISPUTE LEAD** $\rightarrow$ If lead is bad quality.

If the lead is not a true potential customer contacting your business for services, you are able to <u>dispute</u> the charge with Google.

To do so:

1) Click on the (**3 Dot**) icon at the top right corner of the potential customer info page.

| Potential Customer   (615) 336-5552 ARCHIVE MARK BOOKED                     |
|-----------------------------------------------------------------------------|
| Lead summary :<br>Received on May 29, 2022 at 12:54 PM.                     |
| Status Active                                                               |
| Lead type Phone                                                             |
| Business category rooter                                                    |
| Customer name Add customer name                                             |
| Customer email To enter the customer email, first mark this lead as booked. |
| Your notes Add your notes here (only visible to you)                        |
|                                                                             |
| Conversation                                                                |
| Potential customer 5/29/22                                                  |
| ✓ Incoming call SHOW RECORDING ✓                                            |
| Potential customer 5/31/22                                                  |
| ✓ Incoming call SHOW RECORDING ✓                                            |
| P Potential customer 10:33 AM                                               |
| ✓ V Incoming call SHOW RECORDING ✓                                          |

#### 2) Click on the "**Dispute**" link

| Potential Custome                     | ег   (615) 336-5552 агсн                                     | IVE | MARK BOOKED |  |
|---------------------------------------|--------------------------------------------------------------|-----|-------------|--|
| Lead summary<br>Received on May 29, 2 | 022 at 12:54 PM.                                             |     | Dispute     |  |
| Status                                | Active                                                       |     |             |  |
| Lead type                             | Phone                                                        |     |             |  |
| Business category                     | roofer                                                       |     |             |  |
| Customer name                         | Add customer name                                            |     |             |  |
| Customer email                        | To enter the customer email, first mark this lead as booked. |     |             |  |

#### 3) Select the reason why $\rightarrow$ Click on the **SUBMIT** link.

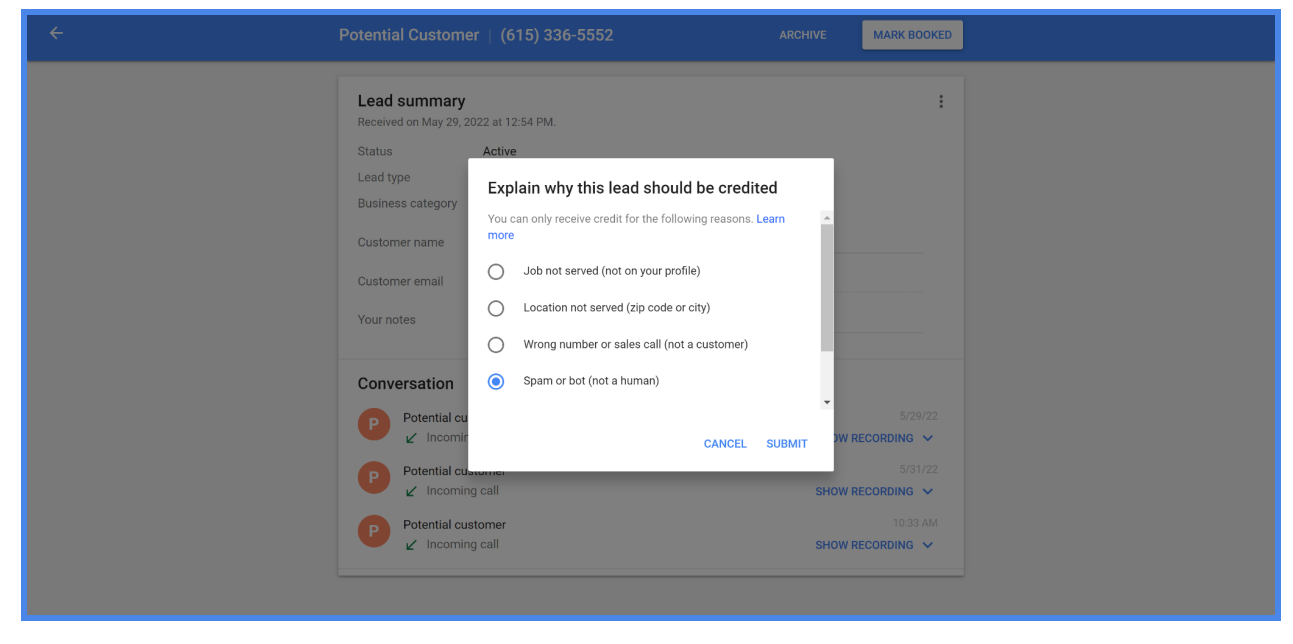